# Contents

| Accessing the Online Forms    | 1 |
|-------------------------------|---|
| Registering for an Account    | 1 |
| Request Details Section       | 2 |
| Filling in the form           | 3 |
| Confirmation Emails           | 3 |
| Logging In                    | 3 |
| Resetting your password       | 4 |
| System Not Available          | 4 |
| How to access technical help? | 4 |

# **Accessing the Online Forms**

This is the link you will need to access Online Forms: https://childrensportallive.hullcc.gov.uk/web/portal/pages/home

# **Registering for an Account**

The first time you send a form in you will need to register an account, when you get to the relevant part of

Login or Register

the form there will be a link to login or register

On your first time you should click here:

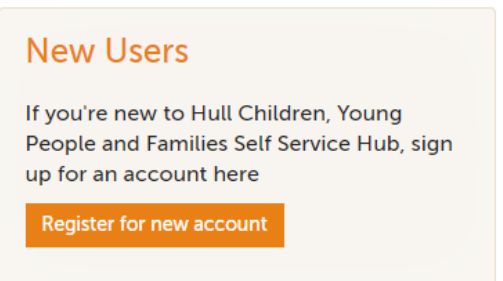

You will be asked basic details - such as:

- Name (please use the name you are known as professionally)
- Email address (Again please use your professional email address, it must be unique to you and you will need access to this to verify your identity when logging in)
- Password which must meet the following requirements:
  - It must be at least 8 characters long
  - It must contain at least one letter
  - It must contain only letters, digits, and the following special characters: !@#\$%&\*
  - It must start with a letter
  - It must contain at least one upper-case letter
  - It must contain at least one numerical digit
  - It must contain at least one of the following special characters: !@#\$%&\*

• Finally you will be sent a code to your email address so you can verify you are who you say you are; copy and paste this code into the box provided. If you do not receive a code please check your junk mail or double check you have the correct email address.

| Subject:   | Your code for Hull Children, Young People and Families Self Service Hub login                                                          |
|------------|----------------------------------------------------------------------------------------------------|
| Dear Sara  | h Test Professional,                                                                                                    |
| Thank you  | a for using Hull Children, Young People and Families Self Service Hub! Please enter the following code on the login verification page: |
| 6339 9159  |                                                                                                    |
| Kind rega  | rds                                                                                                    |
| Hull Child | ren, Young People and Families Self Service Hub Support Team                                                                           |

You are now ready to start completing the rest of the form, the first page is:

## **Request Details Section**

| Your details                                                                                                    |                           | This is<br>about you            |
|----------------------------------------------------------------------------------------------------|---------------------------|---------------------------------|
| Your details About you (the person completing the referral) First Name * Sarah Last Name * Test Professional Email * portaltest3@hullcc.gov.uk |                           | – it will                       |
| First Name *                                                                                                    | Sarah                     | populate<br>with                |
| Last Name *                                                                                                    | Test Professional         | details<br>from your            |
| Email *                                                                                                    | portaltest3@hullcc.gov.uk | log in –                        |
| Telephone                                                                                                    | 01482616364               | you may<br>have to              |
|                                                                                                    |                           | add your<br>telephone<br>number |

#### Who is this about?

| I am completing this form on behalf of: * | Someone else in a professional capacity | This is<br>about the<br>child you |
|-------------------------------------------|-----------------------------------------|-----------------------------------|
| Your relationship to<br>person *          | teacher                                 | are making<br>the                 |
| First Name *                              | portal                                  | referral<br>about (if             |
| Last Name *                               | test                                    | there is                          |
| Date of Birth *                           | 02-02-2012                              | more than one family              |
| Gender *                                  | Male 🔻                                  | you will                          |
| Ethnicity                                 | <b>v</b>                                | get an                            |
| Email                                     |                                         | opportunit<br>y to add            |
| Telephone                                 |                                         | details                           |
| NHS Number                                |                                         | later)                            |

### **Filling in the form**

- When filling in the "Who is this about?" Section – you should always pick the below option

Who is this about?

I am completing this form on behalf of: \* Someone else in a professional capacity

Save for later

PDF

Cancel

- Only questions with \* are mandatory (but it is helpful if you fill in others it makes it easier to make accurate decisions about interventions required)
- Remember to save your form regularly if you do not press save or change place within 15 minutes you risk losing your work (this is for data security reasons)
- At the bottom of the page you will find these icons
- Only press cancel if you no longer require the form as this will delete it.
- If you press save for later you will be emailed a link which you can use to access the form again and complete at a later date (no longer than 30 days) – this is useful if you haven't yet got family consent.
- Always remember to either print or PDF a version of the form before submitting it to Early Help, as once you have submitted a form you will not be able to access a copy.
- To create a PDF version click on you will then get the following pop up:

| Save Form                                                      | × |
|----------------------------------------------------------------|---|
| Your form has been saved. You have 30 days to submit the form. |   |
| Close                                                          |   |

- Always click close (this will prompt the creation of the PDF)

# **Confirmation Emails**

When the form is processed within Early Help Services we will send a confirmation email, if you have not received a confirmation email within 48 working hours please contact your Early Help Hub.

North Locality Hub – 01482 828901

East Locality Hub - 01482 708953

West Locality Hub – 01482 305770

### Logging In

When making subsequent visits to the site you will be asked to log in using your email address and the password you set when you registered.

#### **Resetting your password**

If you cannot remember your password, there is a forgotten password link to enable you to do this. You will need access to your email account to do this.

| LVISULI                                                               | 9 03013                    | ٦ |  |
|-----------------------------------------------------------------------|----------------------------|---|--|
| Email                                                                 |                            |   |  |
|                                                                       |                            |   |  |
| Password                                                              |                            |   |  |
|                                                                       |                            |   |  |
| For additional security, we will confirm your accou<br>email address. |                            |   |  |
| Sign in                                                               | Cancel Forgotten Password? |   |  |
|                                                                       |                            |   |  |

## System Not Available

Occasionally the online form will be down for planned maintenance/upgrades.

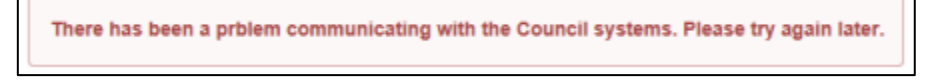

Any downtime is usually scheduled to start at 8.30am and will normally be completed by mid-afternoon, therefore we would advise you to come back and try a little later. Any significant downtime we will communicate this via the website and inform of any alternative arrangements.

# How to access technical help?

If you require any technical support using the online form – please email: <u>Service Desk</u> identify that it is a portal enquiry and include your telephone number and a member of the service desk will call you back. (Please note the service desk is only manned during normal working hours)